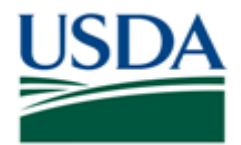

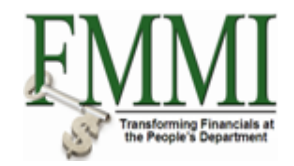

#### Purpose

Use this procedure to run the Budget Availability Control Report.

#### Trigger

Perform this procedure when viewing the consumption and availability of budget at the fund control level.

#### Prerequisites

• Fund distribution to the fund control level

#### Menu Path

Use the following menu path(s) to begin this transaction:

 Funds Management → Reports → Budget Preparation and Planning → Budget Availability Control Report

#### **Helpful Hints**

The R/O/C column in the field description table represents the three types of data entry fields in FMMI:

- **R** is for **required** fields that must be populated to complete a transaction.
- **O** is for **optional** fields that are not mandatory to complete a transaction.
- **C** is for **conditional** fields that are dependent on population of related fields and specific transactional events.

On certain screens you may need to scroll to view additional data fields.

Data used in this procedure is a representative sample of the data that is available in the production environment. Actual transaction data in the production environment may vary based on your given scenario.

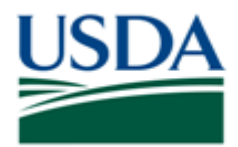

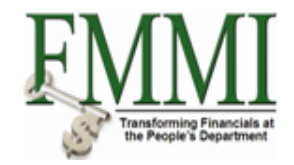

## Procedure

**1.** Start the transaction by accessing the **Funds Management** tab.

# Create and Maintain Individual Elements - FMMI Portal - System Test

| United S<br>Financ                                                                                                | tates Department of Agricu<br>vial Management Mc                             | ulture<br>odernization Initiative |                          |                 | Welcome Pr       | acticeLab One        | e Help    | ∣ Log O | ff |
|----------------------------------------------------------------------------------------------------|------------------------------------------------------------------------------|-----------------------------------|--------------------------|-----------------|------------------|----------------------|-----------|---------|----|
| its Receivable                                                                                                    | Cost Management                                                              | Funds Management                  | General Ledger Managem   | ent Interface E | Error Handling   | Interface Ta         | ble Maint | enan    |    |
| ata Maintenance                                                                                                   | Administration   Bu                                                          | dget Coordination   Budg          | et Approval   FM Process | FM Approval   F | unds Reservation | Process   R          | eports    | Evalu   | Ľ  |
| Create and M                                                                                                    | aintain Individual Ele                                                       | ements                            |                          |                 |                  | History <sub>4</sub> | Back F    | orward  | ≡, |
| ∢ > <br>Detailed Navigation                                                                                       | 4                                                                            |                                   |                          |                 |                  |                      |           |         |    |
| Detailed Navigation  Create and Ma Elements  Create and Main  Create and Main  Portal Favorites  Portal Favorites | intain Individual<br>tain Groupings<br>tain Hierarchies<br>Data Rules<br>nce |                                   |                          |                 |                  |                      |           |         |    |
|                                                                                                    |                                                                              |                                   |                          |                 |                  |                      |           |         |    |

2. Click the Reports tab Reports

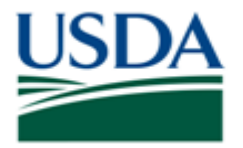

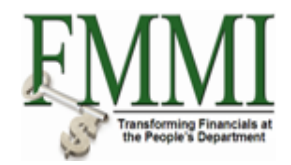

### Analyze Financial Data - FMMI Portal - System Test

| United States Depa<br>Financial Mana | irtment of Agriculture<br>agement Moderniza | tion Initiative          |                         |             | Welcome PracticeLab      | <b>One</b> He      | lp   Log C | Off |
|--------------------------------------|---------------------------------------------|--------------------------|-------------------------|-------------|--------------------------|--------------------|------------|-----|
| Accounts Receivable                  | Cost Management                             | Funds Management         | General Ledger Mana     | gement Inte | erface Error Handling    | Interface T        | able I     |     |
| Master Data Maintenance              | Administration   Bud                        | get Coordination   Budge | t Approval   FM Process | FM Approva  | I   Funds Reservation Pr | ocess   <u>R</u> e | ports      |     |
| Analyze Financial Data               | <b>i</b>                                    |                          |                         |             | Histor                   | y∡ <u>Back</u>     | Forward    | Ξ,  |
| Detailed Navigation                  |                                             |                          |                         |             |                          |                    |            |     |
| ► Analyze Financial Data             |                                             |                          |                         |             |                          |                    |            |     |
| ▶ □Budget Preparation and Plan       | ning                                        |                          |                         |             |                          |                    |            |     |
| Portal Favorites                     |                                             |                          |                         |             |                          |                    |            |     |
|                                      |                                             |                          |                         |             |                          |                    |            |     |
|                                      |                                             |                          |                         |             |                          |                    |            |     |
|                                      |                                             |                          |                         |             |                          |                    |            |     |
|                                      |                                             |                          |                         |             |                          |                    |            |     |
|                                      |                                             |                          |                         |             |                          |                    |            |     |
|                                      |                                             |                          |                         |             |                          |                    |            |     |
|                                      |                                             |                          |                         |             |                          |                    |            |     |
|                                      |                                             |                          |                         |             |                          |                    |            |     |
|                                      |                                             |                          |                         |             |                          |                    |            |     |
|                                      |                                             |                          |                         |             |                          |                    |            |     |
|                                      |                                             |                          |                         |             |                          |                    |            |     |
|                                      |                                             |                          |                         |             |                          |                    |            |     |
|                                      |                                             |                          |                         |             |                          |                    |            |     |
|                                      |                                             |                          |                         |             |                          |                    |            |     |
|                                      |                                             |                          |                         |             |                          |                    |            |     |
|                                      |                                             |                          |                         |             |                          |                    |            |     |
|                                      |                                             |                          |                         |             |                          |                    |            |     |
|                                      |                                             |                          |                         |             |                          |                    |            |     |
|                                      |                                             |                          |                         |             |                          |                    |            |     |
|                                      |                                             |                          |                         |             |                          |                    |            |     |
|                                      |                                             |                          |                         |             |                          |                    |            |     |

3. Click the Budget Preparation and Planning business activity link

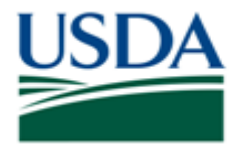

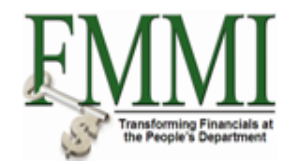

## **Budget Overview - FMMI Portal - System Test**

| United States Depar<br>Financial Mana              | tment of Agriculture<br>gement Moderniza | ation Initiative        |                      |                | Welcome          | PracticeLab On    | e Help ∣Log Off      |    |
|----------------------------------------------------|------------------------------------------|-------------------------|----------------------|----------------|------------------|-------------------|----------------------|----|
| Accounts Receivable                                | Cost Management                          | Funds Manageme          | nt General Ledge     | er Management  | Interface Erro   | or Handling In    | terface Table N      |    |
| Master Data Maintenance                            | Administration   Bu                      | dget Coordination   Bud | lget Approval   FM F | Process   FM / | Approval   Funds | Reservation Proce | ess   <u>Reports</u> |    |
| Budget Overview                                    |                                          |                         |                      |                |                  | History           | Back Forward         | Ξ, |
| 4   <b>&gt;</b>                                    |                                          |                         |                      |                |                  |                   |                      |    |
| Detailed Navigation                                | - Buage                                  | t Report: Select        | ion                  |                |                  |                   |                      | _  |
| ► Analyze Financial Data                           | Menu                                     | Save as Variant Back    | Exit Cancel Syst     | em_ Execute    | Data Source      |                   |                      |    |
| Budget Preparation and Plann     Budget Overmisers | ing Selection v                          | alues                   |                      |                |                  |                   |                      | •  |
| Compare Budget Version                             | Einancia                                 | Management Area         | hspa 🗇               |                |                  |                   |                      |    |
| Consumption of Budget Repo                         | art Budget C                             | ategory                 | OF OF                |                |                  |                   |                      |    |
| <ul> <li>Budget Availability Control</li> </ul>    | Version                                  | , atogory               |                      |                |                  |                   |                      |    |
| <ul> <li>Budget View by Document T</li> </ul>      | ype Eiscal Ye                            | ar                      | 2004                 |                |                  |                   |                      |    |
|                                                    |                                          |                         | 2004                 |                |                  |                   |                      |    |
| Portal Favorites                                   | Selection                                |                         |                      |                |                  |                   |                      |    |
|                                                    | Budget T                                 | ivne                    |                      |                |                  |                   |                      |    |
|                                                    | Orvalue                                  | (9)                     |                      | to             |                  | <b>\$</b>         |                      |    |
|                                                    | Fund                                     | ,                       |                      |                |                  |                   |                      |    |
|                                                    | Orvalue                                  | (9)                     |                      | to             |                  | 4                 |                      |    |
|                                                    | Budget P                                 | o,<br>leriod            |                      |                |                  |                   |                      |    |
|                                                    | Orvalue/                                 | (c)                     |                      | to             |                  | <b>_</b>          |                      |    |
|                                                    | Eunds C                                  | o,<br>enter             |                      |                |                  |                   |                      |    |
|                                                    | Orvalue                                  | (c)                     |                      | to             |                  | <b>_</b>          |                      |    |
|                                                    | Commit                                   | o,<br>nent Item         |                      |                |                  |                   |                      |    |
|                                                    | Orvalue/                                 | (c)                     |                      | to             |                  | <b>_</b>          |                      |    |
|                                                    | Eunction                                 | o)<br>al Area           |                      |                |                  |                   |                      |    |
|                                                    | Orvalue/                                 | (c)                     |                      | to             |                  |                   |                      |    |
|                                                    | Eunded F                                 | Program                 |                      |                |                  |                   |                      |    |
|                                                    | Orvalue/                                 | iogram                  |                      | to             |                  |                   |                      |    |
|                                                    | Of Value(                                | .5)                     |                      |                |                  |                   |                      |    |
|                                                    |                                          |                         |                      |                |                  |                   |                      |    |
|                                                    |                                          |                         |                      |                |                  |                   |                      |    |
|                                                    |                                          |                         |                      |                |                  |                   |                      | •  |
|                                                    | •                                        |                         |                      |                |                  |                   |                      | 7  |
|                                                    |                                          |                         |                      |                |                  |                   |                      | -  |

4. Click the Budget Availability task link • Budget Availability Control

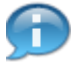

When running the Budget Availability Control Report, users may narrow the report display by utilizing the search parameters fields. The available search parameters are optional and are defined below.

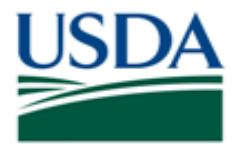

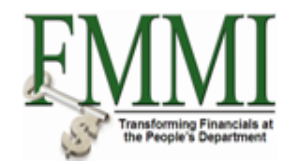

### Budget Availability Control - FMMI Portal - System Test

| United States Depar<br>Financial Mana                                                                                      | rtment of Agricu | <sub>lture</sub><br>derniza | tion Initiativ  | e                            |              |                                                               |            | Welcome Pr      | acticeLab On   | e Help      | Log Off  |
|----------------------------------------------------------------------------------------------------|------------------|-----------------------------|-----------------|------------------------------|--------------|---------------------------------------------------------------|------------|-----------------|----------------|-------------|----------|
| Accounts Receivable                                                                                                    | -<br>Cost Manag  | ement                       | Funds Man       | agement                      | General      | Ledger Manag                                                  | ement Int  | terface Error H | andling In     | terface Tab | le N     |
| Naster Data Maintenance                                                                                                    | Administration   | Bude                        | get Coordinatio | n   Budge                    | t Approval   | FM Process                                                    | FM Approv  | al   Funds Res  | ervation Proce | ss   Repo   | orts     |
| Budget Availability Cor                                                                                                    | ntrol            |                             |                 |                              |              |                                                               |            |                 | History        | Back Fo     | orward   |
|                                                                                                    |                  |                             |                 |                              |              |                                                               |            |                 |                |             |          |
| Display Overal                                                                                                    | I Values         | of Cor                      | ntrol Obje      | cts                          |              |                                                               |            |                 |                |             |          |
| Menu Save As Varia                                                                                                    | ant Back E       | xit Can                     | cel System      | Execute                      | Get Variant. | . Program Doci                                                | umentation |                 |                |             |          |
| FM Area                                                                                                    |                  | USDA                        |                 |                              |              |                                                               |            |                 |                |             | <b>^</b> |
| Control Ledger                                                                                                    |                  | 9H                          |                 |                              |              |                                                               |            |                 |                |             |          |
|                                                                                                    |                  |                             |                 |                              |              |                                                               |            |                 |                |             |          |
| Type of Account Assignm                                                                                                    | ients /          |                             |                 |                              |              |                                                               |            |                 |                |             |          |
| Account assignments s                                                                                                    | pecified below   | are:                        |                 |                              |              |                                                               |            |                 |                |             |          |
| <ul> <li>Control Objects</li> </ul>                                                                                        |                  |                             |                 |                              |              |                                                               |            |                 |                |             |          |
| O Budget Addresses                                                                                                    |                  |                             |                 |                              |              |                                                               |            |                 |                |             |          |
| OPosting Addresses                                                                                                    |                  |                             |                 |                              |              |                                                               |            |                 |                |             |          |
| Selection of Account Assi<br>Fund<br>Budget Period<br>Funds Center<br>Commitment Item<br>Functional Area<br>Funded Program | ignments         |                             | Variant         | to<br>to<br>to<br>to<br>Name |              | 0           0           0           0           0           0 |            |                 |                |             |          |
| Pisplay Ontions                                                                                                    | ons              |                             |                 |                              |              |                                                               |            |                 |                |             |          |
| Use View 'Outgoing Am                                                                                                    | ounts'           | ۲                           |                 |                              |              |                                                               |            |                 |                |             |          |
| Use View Incoming Am                                                                                                    | ounts'           | 0                           |                 |                              |              |                                                               |            |                 |                |             | -        |
|                                                                                                    |                  |                             |                 |                              |              |                                                               |            |                 |                |             |          |

## **5.** As required, complete/review the following fields:

| Field | R/O/C | Description                                                                                                    |
|-------|-------|----------------------------------------------------------------------------------------------------|
| Fund  | 0     | A Funds Management Master Data element within FMMI for<br>recognition of obligation (budget) authority. A fund is referenced<br>whenever spending occurs. Fund will have a 10-digit<br>alphanumeric naming structure that will consist an agency<br>identifier (digits 1-2) and an agency defined naming structure<br>(digits 3-10). |
|       |       | Example:<br>FX0001408D                                                                                                    |

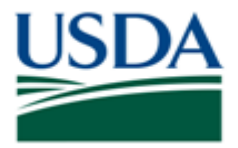

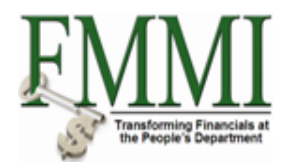

| Field           | R/O/C | Description                                                                                                    |
|-----------------|-------|----------------------------------------------------------------------------------------------------|
| Budget Period   | 0     | A 4-digit code that starts with two digits for the beginning<br>budget fiscal year and the last two digits for the ending<br>budget fiscal year.                                                                                                    |
|                 |       | Example:                                                                                                    |
|                 |       | 1111                                                                                                    |
| Funds Center    | 0     | A Funds Management Master Data element within FMMI that encompasses organizational entities used to distribute budget and funding. It is linked to Cost Centers. Funds Centers are used to track and manage budget. Funds Centers will have a 10-digit alphanumeric naming structure which will start with the agency identifier and ends with an agency defined name.<br><b>Example:</b> |
|                 |       | FX0000000                                                                                                    |
| Commitment Item | 0     | A Master Data element containing the BOC (Budget Object<br>Class). A commitment item defines how the funds are<br>either controlled or spent. The naming structure is only<br>defined for revenues and expenses (4-digit budget object<br>class). Other commitment items such as "ALLOBJECTS" or<br>"ALLOTHERS" are used for reporting or high level<br>allocations.                      |
|                 |       | Example:                                                                                                    |
|                 |       | 2150                                                                                                    |

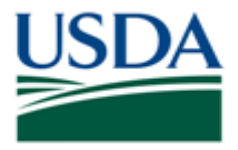

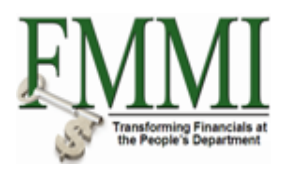

| Field           | R/O/C | Description                                                                                                    |  |  |
|-----------------|-------|----------------------------------------------------------------------------------------------------|--|--|
| Functional Area | 0     | A Funds Management Master Data element used inmission critical programs without an end date. Theseprograms are core to the operations of USDA agencies andstaff offices. A Program may be defined as an OMBrecognized category B program, an OMB recognizedprogram reporting category, agency specific programs, or adepartment wide program. Functional Areas will have 16-digits and will have one of two naming structures. Foragencies that have defined a need for the functional areafield, the nomenclature will be as follows: positions 1-2 =agency identifier; positions 3-4 = apportionment category, and positions 5-16 agency defined. For agencies that havenot defined a need for the functional areafield an end for the functional areafield. |  |  |
|                 |       | AGDEFAULT                                                                                                    |  |  |
| Funded Program  | 0     | A Funded Program is a Funds Management Master Data<br>element within Funds Management with an operational<br>purpose and a defined time frame. Funded programs can<br>vary from simple activities to complex projects, and can<br>cross an organization's fiscal years.                                                                                                    |  |  |
|                 |       | Example:                                                                                                    |  |  |
|                 |       | FPDEFAULT                                                                                                    |  |  |

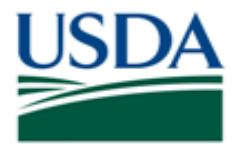

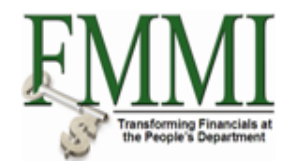

## Budget Availability Control - FMMI Portal - System Test

| United States Departm<br>Financial Manag                                                      | nent of Agriculture<br>ement Modernizat | ion Initiative                                                                                                    |                                                                                                    | Welcome PracticeLa                                                                                                    | <b>ab One</b> Help∣Log O |
|-----------------------------------------------------------------------------------------------|-----------------------------------------|----------------------------------------------------------------------------------------------------|----------------------------------------------------------------------------------------------------|----------------------------------------------------------------------------------------------------|--------------------------|
| counts Receivable                                                                             | Cost Management                         | Funds Management                                                                                                    | General Ledger Mana                                                                                                    | gement Interface Error Handling                                                                                                    | Interface Table N        |
| er Data Maintenance   /                                                                       | Administration   Budg                   | et Coordination   Budget                                                                                                    | Approval   FM Process                                                                                                    | FM Approval   Funds Reservation                                                                                                    | Process Reports          |
| dget Availability Cont                                                                        | rol                                     |                                                                                                    |                                                                                                    | Welcome PracticeLab One       Help   Log         Ledger Management       Interface Error Handling       Interface Table Is         FM Process       FM Approval       Funds Reservation Process       Reports         I History, Back       Forward |                          |
|                                                                                               |                                         |                                                                                                    |                                                                                                    |                                                                                                    |                          |
| Display Overall                                                                               | Values of Con                           | trol Objects                                                                                                    |                                                                                                    |                                                                                                    |                          |
| Menu                                                                                          | t Back Exit Canc                        | el System Execute                                                                                                    | Program Documentation                                                                                                    |                                                                                                    |                          |
| -M Area                                                                                       | USDA                                    |                                                                                                    |                                                                                                    |                                                                                                    |                          |
| Control Ledger                                                                                | 9H                                      |                                                                                                    |                                                                                                    |                                                                                                    |                          |
|                                                                                               |                                         |                                                                                                    |                                                                                                    |                                                                                                    |                          |
| Type of Account Assignmer                                                                     | nts                                     |                                                                                                    |                                                                                                    |                                                                                                    |                          |
| Account assignments sp                                                                        | ecified below are:                      |                                                                                                    |                                                                                                    |                                                                                                    |                          |
| <ul> <li>Control Objects</li> </ul>                                                           |                                         |                                                                                                    |                                                                                                    |                                                                                                    |                          |
| ○ Budget Addresses                                                                            |                                         |                                                                                                    |                                                                                                    |                                                                                                    |                          |
| OPosting Addresses                                                                            |                                         |                                                                                                    |                                                                                                    |                                                                                                    |                          |
| Fund<br>Budget Period<br>Funds Center<br>Commitment Item<br>Functional Area<br>Funded Program | Attributes                              | iospin         to           to         to           to         to           to         to           to         to           to         to           to         to           to         to | \$           \$           \$           \$           \$           \$           \$           \$           \$           \$           \$ |                                                                                                    |                          |
|                                                                                               |                                         | Variant Name                                                                                                    |                                                                                                    |                                                                                                    |                          |
| 💾 Layout Option                                                                               | S                                       |                                                                                                    |                                                                                                    |                                                                                                    |                          |
| Display Options                                                                               |                                         |                                                                                                    |                                                                                                    |                                                                                                    |                          |
| Use View 'Outgoing Amou                                                                       | ints' 💿                                 |                                                                                                    |                                                                                                    |                                                                                                    |                          |
| Lise View Incoming Amou                                                                       | unto'                                   |                                                                                                    |                                                                                                    |                                                                                                    |                          |

6. Click the **Execute** button **Execute** to run the report. The following columns are displayed upon executing the report:

| Column    | Definition                                                                                                    |
|-----------|----------------------------------------------------------------------------------------------------|
| Cosumable | The total amount that<br>has been distributed to<br>the fund control level<br>for a given fund.                      |
| Consumed  | The total amount which<br>has been consumed or<br>expended at the fund<br>control level.                             |
| Available | The total amount<br>available for spending<br>at the fund control level<br>(Consumable Amount -<br>Consumed Amount). |

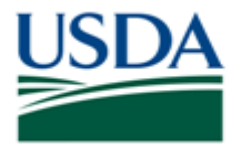

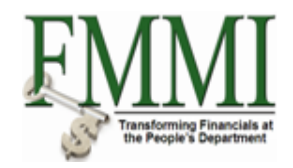

### Budget Availability Control - FMMI Portal - System Test

| USDA<br>Fin   | ed States Depar<br>ancial Mana | rtment of Agriculture<br>agement Modernizat | ion Initiative              |                     |                | Welcome Pract        | iceLab One    | Help              | Log Off                 |
|---------------|--------------------------------|---------------------------------------------|-----------------------------|---------------------|----------------|----------------------|---------------|-------------------|-------------------------|
| Accounts      | Receivable                     | Cost Management                             | Funds Management            | General Ledger      | Management     | Interface Error Har  | ndling Inte   | erface Tab        | ole N                   |
| Master Data N | laintenance                    | Administration   Budg                       | et Coordination   Budget    | Approval   FM Pi    | rocess   FM Ap | proval   Funds Reser | vation Proces | ss   <u>Rep</u> o | orts                    |
| Budget Av     | ailability Co                  | ntrol                                       |                             |                     |                |                      | History∡      | Back Fo           | orward 🔳                |
| Displa        | av Overal                      | I Values of Con                             | trol Obiects                |                     |                |                      |               |                   |                         |
| Menu          | Back Exit                      | Cancel System D                             | etails Add Hierarchy of Bud | get and Posting Add | resses BCS Do  | cuments              |               |                   |                         |
|               |                                |                                             |                             |                     |                |                      |               |                   |                         |
| Co            | ntrol Obie                     | ects Data: Ove                              | rall Values                 |                     |                |                      |               |                   |                         |
|               |                                |                                             |                             |                     |                |                      |               |                   |                         |
| FM Area       | odgor                          | USDA (USD)                                  | Fund<br>Funde Cont          | o.r.                | FX0001408D     | _                    |               |                   |                         |
| Control       | Leuger                         | 91                                          | Funds Cent                  | ei<br>Araa          | FX00000000     | ~                    |               |                   |                         |
| \\$ \\$       | 曲 🗳 🖬                          |                                             |                             |                     |                |                      |               |                   |                         |
| Overall Va    | ues of Control (               | Objects                                     | Consumable A                | Consumed Amt        | Available Amt  |                      |               |                   |                         |
| ▶ 🔄 < S       | everal Budget Pi               | eriod values>                               | 362,300,000.0               | 0 31,059,075.09     | 331,240,924.91 |                      |               |                   |                         |
|               |                                |                                             |                             |                     |                |                      |               |                   |                         |
|               |                                |                                             |                             |                     |                |                      |               |                   |                         |
|               |                                |                                             |                             |                     |                |                      |               |                   |                         |
|               |                                |                                             |                             |                     |                |                      |               |                   |                         |
|               |                                |                                             |                             |                     |                |                      |               |                   |                         |
|               |                                |                                             |                             |                     |                |                      |               |                   |                         |
|               |                                |                                             |                             |                     |                |                      |               |                   |                         |
|               |                                |                                             |                             |                     |                |                      |               |                   |                         |
|               |                                |                                             |                             |                     |                |                      |               |                   |                         |
|               |                                |                                             |                             |                     |                |                      |               |                   |                         |
|               |                                |                                             |                             |                     |                |                      |               |                   |                         |
|               |                                |                                             |                             |                     |                |                      |               |                   |                         |
|               |                                |                                             |                             |                     |                |                      |               |                   |                         |
|               |                                |                                             |                             |                     |                |                      |               |                   |                         |
|               |                                |                                             |                             |                     |                |                      |               |                   |                         |
|               |                                |                                             |                             |                     |                |                      |               |                   |                         |
|               |                                |                                             |                             |                     |                |                      |               |                   | $\triangleleft \square$ |

7. Click the <Several Budget Period Values> folder.

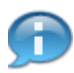

Upon clicking the <Several Budget Period Values> folder, a listing of the available budget periods in which the fund has been distributed appear.

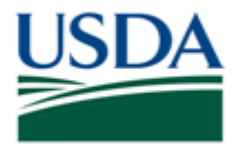

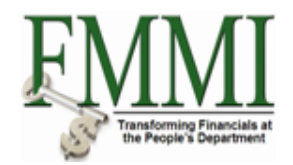

## Budget Availability Control - FMMI Portal - System Test

| United States Depa<br>Financial Mana                                                                                                    | rtment of Agriculture<br>agement Mode <u>rniza</u>                                                                                                    | ation Initiative               |                    |                   | Welcome PracticeLab O       | ne Help Log O        |
|----------------------------------------------------------------------------------------------------|----------------------------------------------------------------------------------------------------|--------------------------------|--------------------|-------------------|-----------------------------|----------------------|
| counts Receivable                                                                                                    | Cost Management                                                                                                    | Funds Management               | General Ledger     | Management In     | terface Error Handling Ir   | nterface Table N     |
| er Data Maintenance                                                                                                    | Administration   Bud                                                                                                    | get Coordination   Budget Ap   | oproval   FM Pro   | cess   FM Approv  | al   Funds Reservation Proc | ess   <u>Reports</u> |
| idget Availability Co                                                                                                    | Butterment & Agriculture<br>Management Modernization Initiative       General Ledger Management Interface Error Handling Interface Table Interface Coordination Budget Coordination Budget Approval FM Process FM Approval Funds Reservation Process Reports<br>Ity Control       FM Approval Funds Reservation Process Reports<br>Philos Reservation Process Reports         Exit Cancel System, Details Add Hierarchy of Budget and Posting Addresses       BCS Documents         Objects Data: Overall Values       Interface From Management Funds Center         USDA (USD)       Funds Center         FX00001408D       State         Shell IN       Consumed Ant Available Ant Booling Addresses         Social Period Values>       302,300,000.00         Social Period Values>       302,300,000.00         Social Period Values>       280,7224,408.69         280,900,000.00       28,724,408.69         280,900,000.00       28,724,408.69         280,900,000.00       28,724,408.69         280,900,000.00       28,724,408.69         280,900,000.00       28,724,408.69 |                                |                    |                   |                             |                      |
| Display Overa                                                                                                    | II Values of Co                                                                                                    | trol Objects                   |                    |                   |                             |                      |
| Menu   Back Evit                                                                                                    | Cancel System                                                                                                    | Details Add Hierarchy of Budge | at and Posting Add | BCS Docum         | aente                       |                      |
|                                                                                                    |                                                                                                    |                                |                    | 00000 j 200 200an |                             |                      |
| Control Ohi                                                                                                    | ooto Doto: Ov                                                                                                    | orall Values                   |                    |                   | <u>^</u>                    |                      |
| Control Obj                                                                                                    | ecis Dala. Ov                                                                                                    | erali values                   |                    |                   |                             |                      |
| FM Area                                                                                                    | USDA (USD)                                                                                                    | Fund                           |                    | FX0001408D        |                             |                      |
| Control Ledger                                                                                                    | 9H                                                                                                    | Funds Center                   | 100                | FX00000000        | ✓                           |                      |
| 3 <u>2</u> <b>1 1 1 1 1 1</b>                                                                                                    |                                                                                                    |                                |                    |                   |                             |                      |
| verall Values of Control                                                                                                    | Objects                                                                                                    | Consumable A                   | Consumed Amt       | Available Amt     |                             |                      |
| r 🚖 <several budget="" f<="" td=""><td>Period Values&gt;</td><td>362,300,000.00</td><td>31,059,075.09</td><td>331,240,924.91</td><td></td><td></td></several> | Period Values>                                                                                                    | 362,300,000.00                 | 31,059,075.09      | 331,240,924.91    |                             |                      |
| di 0909                                                                                                    |                                                                                                    | 101,800,000.00                 | 1,334,666.40       | 100,465,333.60    |                             |                      |
| • 🔄 1010                                                                                                    |                                                                                                    | 260,500,000.00                 | 29,724,408.69      | 230,775,591.31    |                             |                      |
|                                                                                                    |                                                                                                    |                                |                    |                   |                             |                      |
|                                                                                                    |                                                                                                    |                                |                    |                   |                             |                      |
|                                                                                                    |                                                                                                    |                                |                    |                   |                             |                      |
|                                                                                                    |                                                                                                    |                                |                    |                   |                             |                      |
|                                                                                                    |                                                                                                    |                                |                    |                   |                             |                      |
|                                                                                                    |                                                                                                    |                                |                    |                   |                             |                      |
|                                                                                                    |                                                                                                    |                                |                    |                   |                             |                      |
|                                                                                                    |                                                                                                    |                                |                    |                   |                             |                      |
|                                                                                                    |                                                                                                    |                                |                    |                   |                             |                      |
|                                                                                                    |                                                                                                    |                                |                    |                   |                             |                      |
|                                                                                                    |                                                                                                    |                                |                    |                   |                             |                      |
|                                                                                                    |                                                                                                    |                                |                    |                   |                             |                      |
|                                                                                                    |                                                                                                    |                                |                    |                   |                             |                      |
|                                                                                                    |                                                                                                    |                                |                    |                   |                             |                      |
|                                                                                                    |                                                                                                    |                                |                    |                   |                             |                      |
|                                                                                                    |                                                                                                    |                                |                    |                   |                             |                      |

8. Click the **1010** folder **• (a)** 1010 to view fund availability for the Funded Programs in Budget Period 1010.

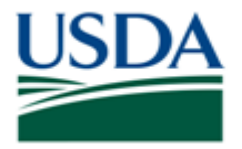

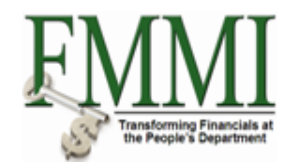

## Budget Availability Control - FMMI Portal - System Test

| United States Depa<br>Financial Mana                                                                                                    | rtment of Agriculture<br>agement Mode <u>rniza</u> | tion Initiative                |                     |                | Welcome PracticeLab One          | Help   Log   |
|----------------------------------------------------------------------------------------------------|----------------------------------------------------|--------------------------------|---------------------|----------------|----------------------------------|--------------|
| counts Receivable                                                                                                    | Cost Management                                    | Funds Management               | General Ledger      | Management     | Interface Error Handling Inter   | face Table I |
| r Data Maintenance                                                                                                    | Administration   Bud                               | get Coordination   Budget A    | oproval   FM Pro    | cess   FM Appr | oval   Funds Reservation Process | Reports      |
| dget Availability Co                                                                                                    | ntrol                                              |                                |                     |                | History                          | Back Forward |
|                                                                                                    |                                                    |                                |                     |                |                                  |              |
| Display Overal                                                                                                    | I values of Cor                                    | itroi Objects                  |                     |                |                                  |              |
| Menu Back Exit                                                                                                    | Cancel System                                      | Details Add Hierarchy of Budge | et and Posting Addr | esses BCS Docu | iments                           |              |
|                                                                                                    |                                                    |                                |                     |                | ^                                |              |
| Control Obje                                                                                                    | ects Data: Ov                                      | erall Values                   |                     |                |                                  |              |
| · · · · · · · · · · · · · · · · · ·                                                                                                    |                                                    |                                |                     |                |                                  |              |
| FM Area                                                                                                    | USDA (USD)                                         | Fund                           |                     | FX0001408D     |                                  |              |
| Control Ledger                                                                                                    | 9H                                                 | Funds Center                   | r<br>200            | FX00000000     | ✓                                |              |
| 3 2 10 1 2 ∎ #                                                                                                    |                                                    |                                |                     |                |                                  |              |
| verall Values of Control (                                                                                                    | Objects                                            | Consumable A                   | Consumed Amt        | Available Amt  |                                  |              |
| 🔻 🚖 <several budget="" f<="" td=""><td>eriod Values&gt;</td><td>362,300,000.00</td><td>31,059,075.09</td><td>331,240,924.91</td><td></td><td></td></several> | eriod Values>                                      | 362,300,000.00                 | 31,059,075.09       | 331,240,924.91 |                                  |              |
| •                                                                                                    |                                                    | 101,800,000.00                 | 1,334,666.40        | 100,465,333.60 |                                  |              |
| 💌 🚖 1010                                                                                                    |                                                    | 260,500,000.00                 | 29,724,408.69       | 230,775,591.31 |                                  |              |
| ALLOBJECTS                                                                                                    |                                                    | 260,510,000.00                 | 29,724,408.69       | 230,785,591.31 |                                  |              |
| REVENUE                                                                                                    |                                                    | 10,000.00-                     | 0.00                | 10,000.00-     |                                  |              |
|                                                                                                    |                                                    |                                |                     |                |                                  |              |
|                                                                                                    |                                                    |                                |                     |                |                                  |              |
|                                                                                                    |                                                    |                                |                     |                |                                  |              |
|                                                                                                    |                                                    |                                |                     |                |                                  |              |
|                                                                                                    |                                                    |                                |                     |                |                                  |              |
|                                                                                                    |                                                    |                                |                     |                |                                  |              |
|                                                                                                    |                                                    |                                |                     |                |                                  |              |
|                                                                                                    |                                                    |                                |                     |                |                                  |              |
|                                                                                                    |                                                    |                                |                     |                |                                  |              |
|                                                                                                    |                                                    |                                |                     |                |                                  |              |
|                                                                                                    |                                                    |                                |                     |                |                                  |              |
|                                                                                                    |                                                    |                                |                     |                |                                  |              |
|                                                                                                    |                                                    |                                |                     |                |                                  |              |
|                                                                                                    |                                                    |                                |                     |                |                                  |              |
|                                                                                                    |                                                    |                                |                     |                |                                  |              |

9. Click ALLOBJECTS folder

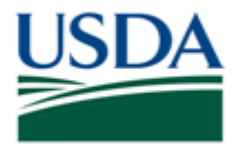

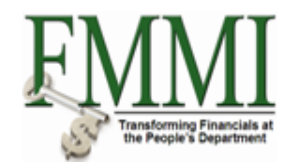

### Budget Availability Control - FMMI Portal - System Test

| Display Overall             | Values of Con    | etails Add Hierarchy of Budg | et and Posting Addr | esses BCS Docu           | nents |  |
|-----------------------------|------------------|------------------------------|---------------------|--------------------------|-------|--|
| Control Obje                | cts Data: Ove    | erall Values                 |                     |                          |       |  |
| FM Area<br>Control Ledger   | USDA (USD)<br>9H | Fund<br>Funds Cente          | ir<br>Foo           | FX0001408D<br>FX00000000 | ~     |  |
| 3 🚖 🛗 🗎 🗎 🖽 🖽               | 1                |                              |                     |                          |       |  |
| verall Values of Control OI | ojects           | Consumable A                 | Consumed Amt        | Available Amt            |       |  |
| Several Budget Pe           | riod values>     | 362,300,000.00               | 31,059,075.09       | 331,240,924.91           |       |  |
| ► C 0909 ► C 1010           |                  | 101,800,000.00               | 1,334,666.40        | 100,465,333.60           |       |  |
|                             |                  | 260,510,000.00               | 29,724,408.69       | 230,775,591,31           |       |  |
| ▶ 91 <space></space>        |                  | 160,500,000,00               | 8.485.957.93        | 152.014.042.07           |       |  |
| ▶ 9 FX.PG.CSSF              |                  | 100 000 000 00               | 21 238 450 76       | 78 761 549 24            |       |  |
| Sh FX.RA.4225.00            | 0.0204           | 10 000 00                    | 0.00                | 10 000 00                |       |  |
|                             |                  | 10,000,00-                   | . 0.00              | 10,000,00-               |       |  |
|                             |                  |                              |                     |                          |       |  |

**10.** Click the **<Space>** drop down arrow to view the fund distribution per fiscal year.

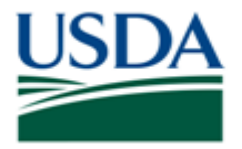

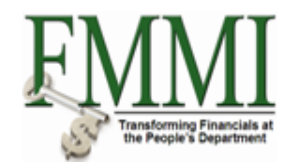

### Budget Availability Control - FMMI Portal - System Test

| Accounts Receivable       Cost Management       Funds Management       Funds Management       Get         ster Data Maintenance       Administration       Budget Coordination       Budget App         Budget Availability Control       Display Overall Values of Control Objects       Imagement       Budget Availability Control         Display Overall Values of Control Objects       Menu       Back       Exit       Cancel       System       Details       Add Hierarchy of Budget a         Control Objects Data:       Overall Values       Fund       Fund       Fund         Control Ledger       9H       Fund       Funds Center         Overall Values of Control Objects       Consumable A       C         Overall Values of Control Objects       S60,500,000.00       S60,500,000.00         C       Several Budget Period Values>       362,300,000.00       S60,500,000.00         C       ALLOBJECTS       260,510,000.00       S60,500,000.00         C       Support       160,500,000.00       S00,500,000.00         C       Support       160,500,000.00       S0,500,000.00         C       Support       10,000,000.00       S0,500,000.00         C       Support       10,000,000.00       S0,500,000.00       S0,500,000.00                                                                                                    | eneral Ledger M<br>proval   FM Proc | lanagement In            |                       |                      |                |        |
|----------------------------------------------------------------------------------------------------|-------------------------------------|--------------------------|-----------------------|----------------------|----------------|--------|
| ter Data Maintenance       Administration       Budget Coordination       Budget Appr         udget Availability Control       Display Overall Values of Control Objects       Image: Control Objects         Menu       ▶ Back       Exit       Cancel       System       Details       Add Hierarchy of Budget a         Menu       ▶ Back       Exit       Cancel       System       Details       Add Hierarchy of Budget a         Menu       ▶ Back       Exit       Cancel       System       Details       Add Hierarchy of Budget a         Control Objects       Data:       Overall Values       Fund       Funds Center         Control Ledger       9H       Funds Center       Funds Center       Funds Center         Overail Values of Control Objects       Consumable A       C       C         ✓ < <several budget="" period="" values="">       362,300,000.00       362,300,000.00         ✓ &lt; <several budget="" period="" values="">       260,500,000.00       260,500,000.00         ✓ &lt; ALLOBJECTS       260,510,000.00       101,800,000.00         ✓ &lt; <space>       160,500,000.00       160,500,000.00         ✓ &lt;        21010       160,500,000.00       100,000,000.00         ✓        ?       ?       10,000.00         ✓        ?<th>proval   FM Prod</th><th></th><th>iterrace Error Har</th><th>ndling Inte</th><th>rface I al</th><th>ble N</th></space></several></several>                                                                                              | proval   FM Prod                    |                          | iterrace Error Har    | ndling Inte          | rface I al     | ble N  |
| Indget Availability Control         Display Overall Values of Control Objects         Menu       Back       Exit       Cancel       System       Details       Add Hierarchy of Budget a         Control Objects Data: Overall Values         FM Area       USDA (USD)       Fund         Control Ledger       9H       Funds Center         Verall Values of Control Objects       Consumable A       C         Overall Values of Control Objects       Consumable A       C         V<       Several Budget Period Values>       362,300,000.00         V       Status       260,500,000.00         V       ALLOBJECTS       260,510,000.00         V       Systes       160,500,000.00         V       Systes       160,500,000.00         V       Systes       100,000,000.00         V       Systes       100,000,000.00         V       Systes       100,000,000.00         V       Systes       100,000,000.00         V       Systes       100,000,000.00         V       Systes       10,000.00                                                                                                    |                                     | cess   FM Approv         | /al   Funds Reser     | vation Proces        | s   <u>Rep</u> | orts   |
| Display Overall Values of Control Objects         Menu       Back       Exit       Cancel       System       Details       Add Hierarchy of Budget a         Control Objects Data:       Overall Values         FM Area<br>Control Ledger       USDA (USD)       Fund<br>Funds Center         Sector of Control Objects       Consumable A       Consumable A       Consumab                                                                                                    |                                     |                          |                       | History <sub>4</sub> | Back F         | orward |
| Menu       Back       Exit       Cancel       System       Details       Add Hierarchy of Budget a         Control Objects Data: Overall Values         FM Area<br>Control Ledger       USDA (USD)       Fund<br>Funds Center         Statistical System       Overall Values       Consumable A       Consumable A                                                                                                    |                                     |                          |                       |                      |                |        |
| Control Objects Data: Overall Values           FM Area<br>Control Ledger         USDA (USD)<br>9H         Fund<br>Funds Center<br>Functional Area           Values of Control Objects         Consumable A         C           Overall Values of Control Objects         Consumable A         C           Image: Several Budget Period Values>         362,300,000.00         101,800,000.00           Image: Several Budget Period Values>         362,000,000.00         260,500,000.00           Image: Several Budget Period Values>         101,800,000.00         260,500,000.00           Image: Several Budget Period Values>         101,800,000.00         260,500,000.00           Image: Several Budget Period Values>         100,000,000         260,500,000.00           Image: Several Budget Period Values>         100,000,000         260,500,000.00           Image: Several Budget Period Values>         100,000,000         260,500,000.00           Image: Several Budget Period Values>         100,000,000         260,500,000.00           Image: Several Budget Period Values>         100,000,000         260,500,000.00           Image: Several Budget Period Values>         100,000,000         100,000,000           Image: Several Budget Period Values>         10,000,000         100,000,000           Image: Several Budget Period Values>         10,000,000         10,000,000 </td <td>and Posting Addre</td> <td>sses BCS Docum</td> <td>nents</td> <td></td> <td></td> <td></td> | and Posting Addre                   | sses BCS Docum           | nents                 |                      |                |        |
| Control Objects Data: Overall Values         FM Area<br>Control Ledger       USDA (USD)<br>9H       Fund<br>Funds Center         Second Digets       Consumable A       C         Verall Values of Control Objects       Consumable A       C         Verall Values of Control Objects       Second Digets       Second Digets         Control Ledger       362,300,000.00       101,800,000.00         Control Ledger       1010       260,500,000.00         Control Ledger       260,510,000.00       260,500,000.00         Control Ledger       160,500,000.00       260,500,000.00         Control Ledger       100,000,000.00       100,000,000.00         Control Ledger       100,000,000.00       100,000,000.00         Control Ledger       100,000,000.00       100,000,000.00         Control Ledger       100,000,000.00       100,000,000.00         Control Ledger       10,000,000       100,000,000         Control Ledger       10,000,000       100,000,000                                                                                                    | and rooting / dare.                 |                          |                       |                      |                |        |
| FM Area<br>Control Ledger         USDA (USD)<br>9H         Fund<br>Funds Center<br>Funds Center           Image: Control Diplets         Consumable A         C           Image: Control Objects         Consumable A         C           Image: Control Objects         Consumable A         C           Image: Control Objects         Consumable A         C           Image: Control Objects         Consumable A         C           Image: Consumable A         C         C           Image: Consumable A         C         C           Image: Consumable A         C         C           Image: Consumable A         C         C           Image: Consumable A         C         C           Image: Consumable A         C         C           Image: Consumable A         C         C           Image: Consumable A         C         C           Image: Consumable A         C         C           Image: Consumable A         C         C           Image: Consumable A         C         C           Image: Consumable A         C         C           Image: Consumable A         C         C           Image: Consumable A         C         C                                                                                                    |                                     |                          | <u>~</u>              |                      |                |        |
| ♥ ①       ●       ●       ●       ●       ●       ●       ●       ●       ●       ●       ●       ●       ●       ●       ●       ●       ●       ●       ●       ●       ●       ●       ●       ●       ●       ●       ●       ●       ●       ●       ●       ●       ●       ●       ●       ●       ●       ●       ●       ●       ●       ●       ●       ●       ●       ●       ●       ●       ●       ●       ●       ●       ●       ●       ●       ●       ●       ●       ●       ●       ●       ●       ●       ●       ●       ●       ●       ●       ●       ●       ●       ●       ●       ●       ●       ●       ●       ●       ●       ●       ●       ●       ●       ●       ●       ●       ●       ●       ●       ●       ●       ●       ●       ●       ●       ●       ●       ●       ●       ●       ●       ●       ●       ●       ●       ●       ●       ●       ●       ●       ●       ●       ●       ●       ●       ●       ●       ●                                                                                                    | 10                                  | FX0001408D<br>FX00000000 | <ul> <li>✓</li> </ul> |                      |                |        |
| verall Values of Control Objects         Consumable A         C           ▼ ④ <several budget="" period="" values="">         362,300,000.00         362,300,000.00           ▼ ① 9909         101,800,000.00         260,500,000.00           ▼ ③ ALLOBJECTS         260,510,000.00         260,500,000.00           ▼ ② 4ALLOBJECTS         260,510,000.00         260,500,000.00           ♥ ② 4Space&gt;         160,500,000.00         260,500,000.00           ♥ ② 2010         160,500,000.00         200,000,000           ▶ ③ 5XPG.CSSF         100,000,000.00         100,000,000.00           ▶ ③ FX.R4.4225.00.0204         10,000.00         10,000.00</several>                                                                                                    |                                     |                          |                       |                      |                |        |
| ▼ Several Budget Period Values>     362,300,000.00       ↓ ① 0909     101,800,000.00       ▼ ① 1010     260,500,000.00       ▼ ③ ALLOBJECTS     260,510,000.00       ▼ ③ ALLOBJECTS     260,510,000.00       ▼ ③ 2010     160,500,000.00       ▶ ③ 2010     160,500,000.00       ▶ ③ FX.PG.CSSF     100,000,000.00       ▶ ④ REVENUE     10,000.00                                                                                                    | Consumed Amt                        | Available Amt            |                       |                      |                |        |
| ▶                                                                                                    | 31,059,075.09                       | 331,240,924.91           |                       |                      |                |        |
| ▼ 1010     260,500,000.00       ▼ 14LOBJECTS     260,510,000.00       ▼ 2010     160,500,000.00       ※ 2010     160,500,000.00       ※ 2010     160,500,000.00       ※ 2010     100,000,000.00       > 😭 FX.PG.CSSF     100,000,000.00       > 🖓 REVENUE     10,000.00                                                                                                    | 1,334,666.40                        | 100,465,333.60           |                       |                      |                |        |
| ▼                                                                                                    | 29,724,408.69                       | 230,775,591.31           |                       |                      |                |        |
| • g² < Space>         160,500,000.00<br>22010         160,500,000.00<br>• g² EX.PG.CSSF         100,000,000.00<br>• g² EX.RA.4225.00.0204         10,000.00<br>• G³ REVENUE         10,000.00-                                                                                                    | 29,724,408.69                       | 230,785,591.31           |                       |                      |                |        |
|                                                                                                    | 8,485,957.93                        | 152,014,042.07           |                       |                      |                |        |
| ▶ 않 FX.PG.CSSF         100,000,000.00           ▶ 않 FX.RA.4225.00.0204         10,000.00           ▶ 중 REVENUE         10,000.00-                                                                                                    | 8,485,957.93                        | 152,014,042.07           |                       |                      |                |        |
| ▶ 않 FX.RA.4225.00.0204         10,000.00           ▶ 合 REVENUE         10,000.00-                                                                                                    | 21,238,450.76                       | 78,761,549.24            |                       |                      |                |        |
| ▶                                                                                                    | 0.00                                | 10,000.00                |                       |                      |                |        |
|                                                                                                    | 0.00                                | 10,000.00-               |                       |                      |                |        |
|                                                                                                    |                                     |                          |                       |                      |                |        |

**11.** In the corresponding fiscal year, click the desired amount in the **Consumed Amount** column 8,485,957.93.

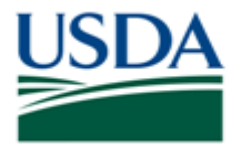

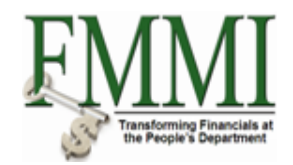

### Budget Availability Control - FMMI Portal - System Test

| United States Departm                                                                                                    | nent of Agriculture | tion Initiative               |                     |                          | Welcome PracticeLab One       | e Help ∣ Log Off |
|----------------------------------------------------------------------------------------------------|---------------------|-------------------------------|---------------------|--------------------------|-------------------------------|------------------|
| Accounts Receivable                                                                                                    | Cost Management     | Funds Management              | General Ledger      | Management Ir            | aterface Error Handling       | erface Table N   |
| Accounts Necelvable                                                                                                    | dministration I Bud | Turius Management             |                     |                          | val L Europ Pasanation Proces |                  |
| Budget Availability Cont                                                                                                    | trol                | Jet Cooldination   Dudget A   |                     |                          | History                       | Back Forward     |
| -                                                                                                    |                     |                               |                     |                          | Thistory                      | Dack Forward [   |
| Display Overall                                                                                                    | Values of Cor       | ntrol Objects                 |                     |                          |                               |                  |
| Menu Back Exit C                                                                                                    | ancel System        | etails Add Hierarchy of Budge | et and Posting Addr | esses BCS Docur          | ments                         |                  |
| Control Obier                                                                                                    | cts Data: Ov        | erall Values                  |                     |                          |                               |                  |
|                                                                                                    |                     |                               |                     |                          |                               |                  |
| FM Area<br>Control Ledger                                                                                                    | USDA (USD)<br>9H    | Fund<br>Funds Center          | -                   | FX0001408D<br>FX00000000 | <br>⊻                         |                  |
|                                                                                                    | 1                   |                               |                     |                          |                               |                  |
| Overall Values of Control Ob                                                                                                    | jects               | Consumable A                  | Consumed Amt        | Available Amt            |                               |                  |
| 🔻 🚖 <several budget="" per<="" td=""><td>riod Values&gt;</td><th>362,300,000.00</th><td>31,059,075.09</td><td>331,240,924.91</td><td></td><td></td></several> | riod Values>        | 362,300,000.00                | 31,059,075.09       | 331,240,924.91           |                               |                  |
| 🕨 🚖 0909                                                                                                    |                     | 101,800,000.00                | 1,334,666.40        | 100,465,333.60           |                               |                  |
| ▼ 🚖 1010                                                                                                    |                     | 260,500,000.00                | 29,724,408.69       | 230,775,591.31           |                               |                  |
| ALLOBJECTS                                                                                                    |                     | 260,510,000.00                | 29,724,408.69       | 230,785,591.31           |                               |                  |
| ▼ 📲 <space></space>                                                                                                    |                     | 160,500,000.00                | 8,485,957.93        | 152,014,042.07           |                               |                  |
| 2010                                                                                                    |                     | 160,500,000.00                | 8,485,957.93        | 152,014,042.07           |                               |                  |
| ▶ 🎇 FX.PG.CSSF                                                                                                    |                     | 100,000,000.00                | 21,238,450.76       | 78,761,549.24            |                               |                  |
| See FX.RA.4225.00                                                                                                    | .0204               | 10,000.00                     | 0.00                | 10,000.00                |                               |                  |
| 🕨 🚖 REVENUE                                                                                                    |                     | 10,000.00-                    | 0.00                | 10,000.00-               |                               |                  |
|                                                                                                    |                     |                               |                     |                          |                               |                  |
|                                                                                                    |                     |                               |                     |                          |                               |                  |
|                                                                                                    |                     |                               |                     |                          |                               |                  |
|                                                                                                    |                     |                               |                     |                          |                               |                  |
|                                                                                                    |                     |                               |                     |                          |                               |                  |
|                                                                                                    |                     |                               |                     |                          |                               |                  |
|                                                                                                    |                     |                               |                     |                          |                               |                  |
|                                                                                                    |                     |                               |                     |                          |                               |                  |
|                                                                                                    |                     |                               |                     |                          |                               |                  |
|                                                                                                    |                     |                               |                     |                          |                               |                  |
|                                                                                                    |                     |                               |                     |                          |                               |                  |

#### 12. Click the Add Hierarchy of Budget and Posting Addresses button

Add Hierarchy of Budget and Posting Addresses to display the accounting string for the transaction.

The Budget Availability Control Report has additional drill-down capacity. Double-click the desired amount in the Consumed Amt column to display the line item entries against the fund (Purchase Requisitions, Purchase Orders).

Upon displaying the listing of the line item entries, users can further drill-down by doubleclicking on a specific line item to display the actual transaction (i.e. Display the Purchase Order transaction).

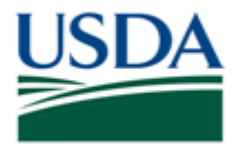

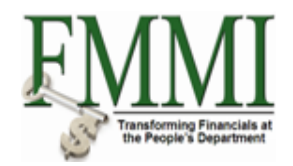

### Budget Availability Control - FMMI Portal - System Test

| ounts Receivable                     | Cost Management        | Funds Ma      | anagement (        | General Ledger     | Management     | Interface Error | Handling Inte     | erface Table       | Ν   |
|--------------------------------------|------------------------|---------------|--------------------|--------------------|----------------|-----------------|-------------------|--------------------|-----|
| Data Maintenance                     | Administration   Bud   | get Coordinat | ion   Budget Ap    | proval   FM Pro    | cess   FM Appr | oval   Funds R  | eservation Proces | s   <u>Reports</u> |     |
| lget Availability Co                 | ntrol                  | -             |                    |                    |                |                 | History           | Back Forv          | /ar |
| • · · ·                              |                        |               |                    |                    |                |                 |                   |                    |     |
| Display Overa                        | II Values of Col       | ntrol Obj     | ects               |                    |                |                 |                   |                    |     |
| lenu 🕨 Back Exit                     | Cancel System          | Details Add I | Hierarchy of Budge | t and Posting Addr | esses BCS Doc  | uments          |                   |                    |     |
|                                      |                        |               |                    |                    |                |                 |                   |                    |     |
| Control Obi                          | ects Data: Ov          | orall Val     |                    |                    |                |                 |                   |                    |     |
| Control Obj                          |                        |               | lues               |                    |                |                 |                   |                    |     |
| FM Area                              | USDA (USD)             |               | Fund               |                    | FX0001408D     |                 |                   |                    |     |
| Control Ledger                       | 9H                     |               | Funds Center       |                    | FX00000000     |                 | ~                 |                    |     |
|                                      |                        |               | Eunotional Ar      | ~                  | 21100005       |                 | -                 |                    |     |
| /erall Values of Control             | Objects                |               | Consumable A       | Consumed Amt       | Available Amt  |                 |                   |                    |     |
| <ul> <li>Several Budget P</li> </ul> | eriod Values>          |               | 362,300,000.00     | 31.059.075.09      | 331,240,924,91 |                 |                   |                    |     |
| ▶ € 0909                             |                        |               | 101.800.000.00     | 1.334.666.40       | 100.465.333.60 |                 |                   |                    |     |
| ▼ 🚖 1010                             |                        |               | 260,500,000.00     | 29,724,408.69      | 230,775,591.31 |                 |                   |                    |     |
| ▼ 合 ALLOBJECTS                       |                        |               | 260,510,000.00     | 29,724,408.69      | 230,785,591.31 |                 |                   |                    |     |
|                                      |                        |               | 160,500,000.00     | 8,485,957.93       | 152,014,042.07 |                 |                   |                    |     |
| ▼ ☎2010                              |                        |               | 160,500,000.00     | 8,485,957.93       | 152,014,042.07 |                 |                   |                    |     |
| ▼ 😴 FX00014                          | 08D/1010/FX00000000/1  | 100/AGDEFAU   | 50,000,000.00      |                    |                |                 |                   |                    |     |
| <ol> <li>-/FX000</li> </ol>          | 1408D/1010/FX000000    | 0/1100/AGDE   |                    | 24,761.88          |                |                 |                   |                    |     |
| ▼ 😴 FX00014                          | 08D/1010/FX00000000/1  | 100/AGDEFAU   | 0.00               |                    |                |                 |                   |                    |     |
| (1) -/FX000                          | 01408D/1010/FX0000000  | 0/1100/AGDE   |                    | 500.00             |                |                 |                   |                    |     |
| ▼ 😴 FX00014                          | 08D/1010/FX00000000/1  | 121/AGDEFAU   | 0.00               |                    |                |                 |                   |                    |     |
| (1) -/FX000                          | 1408D/1010/FX0000000   | D/1121/AGDE   |                    | 100.00             |                |                 |                   |                    |     |
| ▼                                    | 08D/1010/FX00000000/1  |               | 0.00               | 40.00              |                |                 |                   |                    |     |
| -/FX000                              | 1406D/1010/FX0000000   | 152/AGDEEAL   | 0.00               | 10.00              |                |                 |                   |                    |     |
| - (FX00014                           | 1408D/1010/EX0000000/1 |               | 0.00               | 20.00              |                |                 |                   |                    |     |
| ▼ 🛋 FX00014                          | 08D/1010/EX0000000/2   | 100/AGDEEAI   | 49 985 000 00      | 20.00              |                |                 |                   |                    |     |
|                                      |                        |               | 40,000,000.00      |                    |                |                 | •                 |                    |     |
|                                      |                        |               |                    |                    |                |                 |                   |                    |     |

- **13.** Click the **Scroll** button **.**
- 14. Click the Back button Back

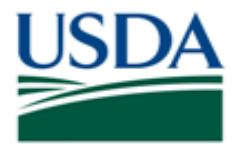

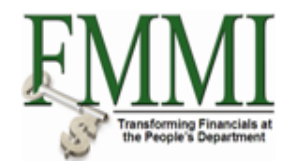

### Budget Availability Control - FMMI Portal - System Test

| United States Departr<br>Financial Manag                                                      | nent of Agriculture<br>ement Moderniza | ation Initiative                             |                   |                  | V             | Velcome PracticeLab Or  | ne Help Log          |
|-----------------------------------------------------------------------------------------------|----------------------------------------|----------------------------------------------|-------------------|------------------|---------------|-------------------------|----------------------|
| counts Receivable                                                                             | Cost Management                        | Funds Manag                                  | ement Gene        | ral Ledger Manag | jement Interf | ace Error Handling In   | terface Table N      |
| er Data Maintenance   A                                                                       | dministration   Bud                    | get Coordination                             | Budget Approva    | I   FM Process   | FM Approval   | Funds Reservation Proce | ess   <u>Reports</u> |
| dget Availability Cont                                                                        | rol                                    |                                              |                   |                  |               | History                 | Back Forwa           |
| Dicplay Overall                                                                               |                                        | atrol Object                                 | -                 |                  |               |                         |                      |
| Display Overall                                                                               | values of Col                          |                                              | S                 | Deserves         |               |                         |                      |
| Menu Nenu Save As Varian                                                                      | Back    Exit    Can                    | cei System                                   | xecute    Program | Documentation    |               |                         |                      |
| M Area                                                                                        | USDA                                   |                                              |                   |                  |               |                         |                      |
| Control Ledger                                                                                | рн 🖸                                   |                                              |                   |                  |               |                         |                      |
|                                                                                               |                                        |                                              |                   |                  |               |                         |                      |
| Type of Account Assignment                                                                    | nts                                    |                                              |                   |                  |               |                         |                      |
| Account assignments sp                                                                        | ecified below are:                     |                                              |                   |                  |               |                         |                      |
| <ul> <li>Control Objects</li> </ul>                                                           |                                        |                                              |                   |                  |               |                         |                      |
| ○ Budget Addresses                                                                            |                                        |                                              |                   |                  |               |                         |                      |
| OPosting Addresses                                                                            |                                        |                                              |                   |                  |               |                         |                      |
| Fund<br>Budget Period<br>Funds Center<br>Commitment Item<br>Functional Area<br>Funded Program |                                        | 1400D to<br>to<br>to<br>to<br>to<br>to<br>to |                   |                  |               |                         |                      |
| Restriction According to                                                                      | Attributes                             | Variant Nar                                  | ne                |                  |               |                         |                      |
| 💾 Layout Option                                                                               | S                                      |                                              |                   |                  |               |                         |                      |
| Display Options                                                                               |                                        |                                              |                   |                  |               |                         |                      |
| Display Options                                                                               |                                        |                                              |                   |                  |               |                         |                      |
| Use View 'Outgoing Amou                                                                       | ints' 💿                                |                                              |                   |                  |               |                         |                      |

**15.** The transaction has been completed successfully. End of procedure.

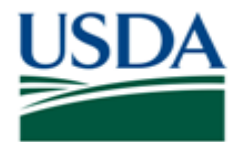

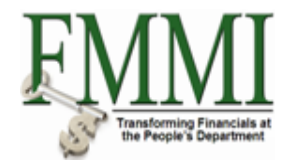

### Comments

Refer to the following additional materials.

- Enter Appropriation
- Approve Appropriation
- Enter Apportionment
- Approve Apportionment
- Enter Allotment
- Approve Allotment
- Enter Sub-Allotment
- Approve Sub-Allotment
- Enter Allocation
- Approve Allocation
- Enter Sub-Allocation
- Approve Sub-Allocation